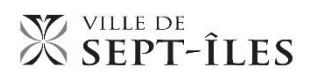

## **TERRAINS DE JEUX 2020**

Procédures d'inscription en ligne

1- Si vous avez un compte Sport-Plus, entrez vos informations dans la case de droite.

**Si vous n'avez pas de compte Sport-Plus,** créez votre dossier (case de gauche). *Vous devez <u>obligatoirement</u> créer un dossier pour chaque parent (père, mère ou tuteur légal). Notez que l'adulte qui crée le compte sera considéré comme parent RESPONSABLE de la famille.* 

| π |                                                                                                    | <b>♀</b> ≔                                                                       | 🛍 Se connecter 👻 |
|---|----------------------------------------------------------------------------------------------------|----------------------------------------------------------------------------------|------------------|
|   | ■ Créer mon dossier                                                                                                    | J'ai déjà un dossier                                                             |                  |
|   | Si vous ne possédez pas de dossier « famille » ou<br>membre avec nous, la chance s'offre à vous!<br>Simple, rapide et efficace, nous vous invitons à le<br>créer immédiatement. Vous aurez ensuite accès à<br>une panoplie d'outils pratiques dont l'inscription en<br>ligne. à vous de cliquer! | Code d'utilisateur<br>Mot de passe<br>Code d'utilisateur / Mot de passe oublié ? |                  |
|   |                                                                                                    | Autres méthodes de connexion                                                     |                  |

2 - Validez l'information contenue dans le dossier des membres à partir de l'onglet « DOSSIER » sous le nom de chaque enfant.

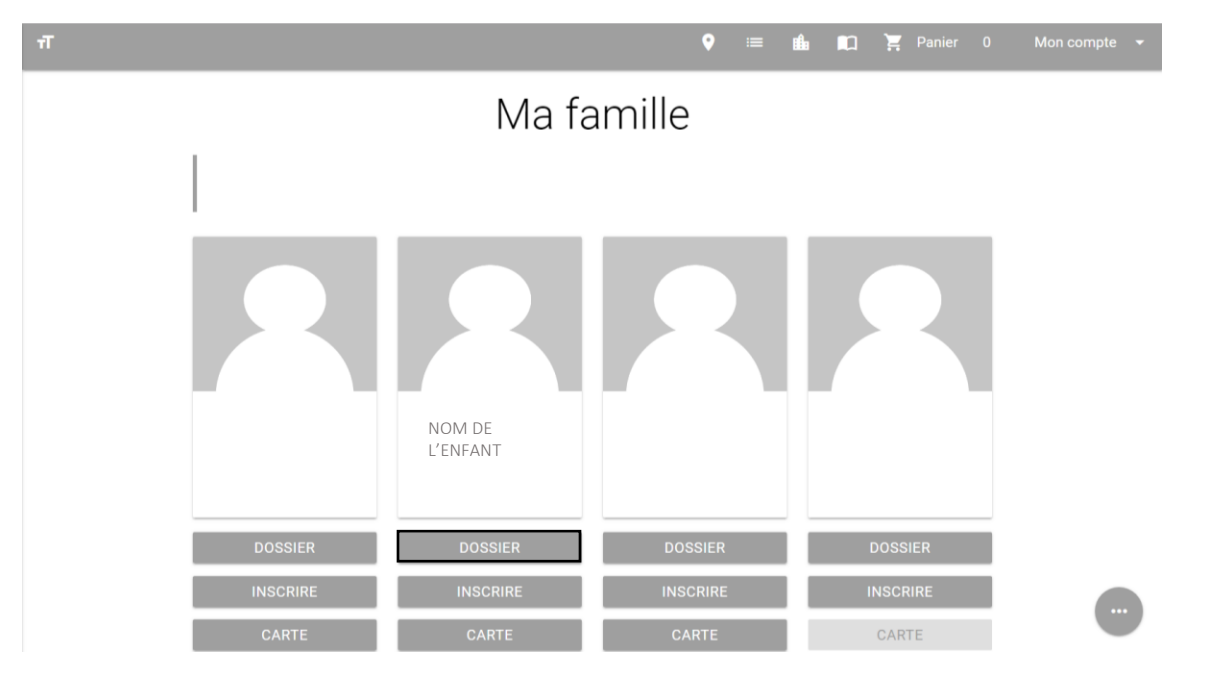

3 - Procédez à l'inscription à partir de l'onglet « INSCRIRE » sous le nom de l'enfant.

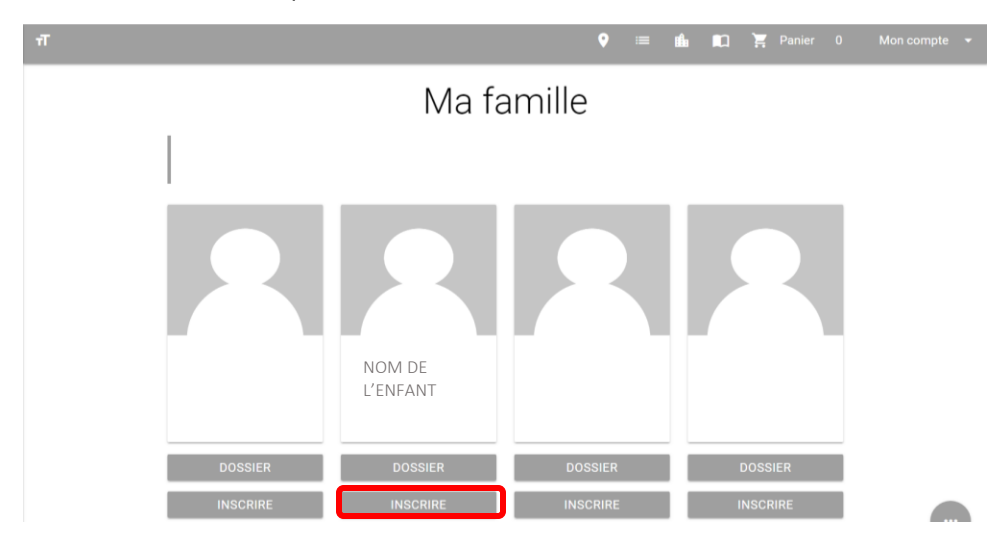

## Les activités disponibles selon l'âge de votre enfant vous seront suggérées.

*Si l'activité n'apparait pas, assurez-vous que votre enfant a l'âge requis.* 

**4- Ajoutez-le ou les camps de jour** et, s'il s'agit d'une première inscription, remplissez le formulaire Relevé 24\*. Sinon, passez à l'étape 5.

\* RELEVÉ 24 : Si le relevé doit être émis à un seul parent, inscrivez 100 dans la colonne « pourcentage ». Si le relevé doit être émis aux deux parents, cochez les 2 noms et inscrivez 50 pour chacun dans la colonne « pourcentage ». Le <u>numéro d'assurance</u> social est obligatoire pour chaque parent qui recevra un relevé. Assurez-vous d'inscrire le bon numéro. Il est possible d'apporter des changements en tout temps à partir de votre compte, onglet « Mon compte », section « Reçus d'impôts ».

5- Retourner à la page d'inscription pour sélectionner de nouveau l'activité, complétez le questionnaire obligatoire et cliquez sur « ENREGISTRER »;

| Activités                                                   |       |                                                                 |                       |         |     |
|-------------------------------------------------------------|-------|-----------------------------------------------------------------|-----------------------|---------|-----|
| Nom de l'activité                                           | Tarif | Dates de l'activité                                             | Places<br>Disponibles |         |     |
| TERRAIN DE JEUX ADAPTÉ - "Les Hérissons" <                  | \$    | Lun / Ven 2019-07-02 à 2019-08-08<br>2019-07-02 au 2019-08-08 , | 999                   | AJOUTER | B   |
| rerrain de Jeux - Centre-ville et Moisie 🧲                  | \$    | Lun / Ven 2019-07-02 à 2019-08-08<br>2019-07-02 au 2019-08-08 , | 999                   | AJOUTER | i)  |
| TERR. IFUX - Ferland. Clarke et Gallix <<br>NOM DE L'ENFANT | \$    | Lun / Ven 2019-07-02 à 2019-08-08<br>2019-07-02 au 2019-08-08 , | 999                   | AJOUTER | (i) |
| TERR. JEUX - Place de l'anse <                              | \$    |                                                                 | 999                   | AJOUTER | i)  |
| TERRAIN DE JEUX - Ste-Famille <                             | \$    | Mardi 2019-07-02 à 2019-08-06<br>2019-07-02 au 2019-08-06 ,     | 999                   | AJOUTER | ī   |
| ERRAIN DE JEUX - les Plages 🧲                               | \$    | Lun / Ven 2019-07-02 à 2019-08-08<br>2019-07-02 au 2019-08-08 , | 999                   | AJOUTER | i   |

6- Une fois le questionnaire rempli, vous devrez sélectionner les semaines où votre enfant sera présent aux terrains de jeux.

N.B. Même si votre enfant est en garde partagée, il ne peut être inscrit que dans un seul secteur. Advenant le cas où vous inscririez votre enfant dans 2 secteurs, nous vous contacterons après la période d'inscription et vous devrez faire un choix entre les 2 secteurs. Par contre, si aucune place n'est disponible dans le secteur choisi pour les semaines préalablement sélectionnées, votre enfant sera inscrit sur la liste d'attente.

| 2020-06-29 - 2020-07-03     |                      |  |
|-----------------------------|----------------------|--|
| Sélectionner tous les jours | Choisir vos journées |  |
| 2020-07-06 - 2020-07-10     |                      |  |
| Sélectionner tous les jours | Choisir vos journées |  |

**7- Pour les secteurs du Centre-ville, Ferland et Ste-Famille**, cochez « ENVOL- surveillance... » si vous avez besoin du service de surveillance pour l'été 2020. Les frais de la première semaine de fréquentation (50 \$) ainsi que les frais d'administration (20 \$) seront ajoutés à votre facture et seront prélevés sur votre carte de crédit en date du 29 juin 2020.

| ENVOL - surveillance centre-ville                       |
|---------------------------------------------------------|
| Tarif : 50.00\$                                         |
| S'inscrire                                              |
| Transport - TRANSPORT - Je n'ai pas besoin de transport |
| Tarif: 0,00\$                                           |
| S'inscrire                                              |
| Transport - TRANSPORT TDJ - Centre Wilfrid Gallienne    |
| Tarif: 0,00\$                                           |
| S'inscrire                                              |
| Transport - TRANSPORT TDJ - Pont de Moisie              |
| Tarif : 0.00\$                                          |
| S'inscrire                                              |
|                                                         |

7.1 – Vous devrez sélectionner les semaines où votre enfant sera présent au service de surveillance. À noter que seules les semaines sélectionnées pour le terrain de jeux apparaîtront dans les choix.

7.2- Un service de transport est offert pour amener les jeunes de Gallix, du canton Arnaud et de Clarke au terrain de jeux du secteur Ferland (école Bois-Joli) et ceux de Moisie au terrain de jeux du centre-ville (Centre socio-récréatif).

A ) Si vous n'avez <u>PAS</u> besoin du service de transport, cochez « TRANSPORT – Je n'ai pas besoin de transport »

B) Si vous avez besoin du service de transport, cochez l'arrêt où votre enfant prendra l'autobus

|    | ENVOL - surveillance centre-ville                       |
|----|---------------------------------------------------------|
|    | Tarif : 50,00\$                                         |
|    | S'inscrire                                              |
|    | Transport - TRANSPORT - Je n'ai pas besoin de transport |
| A) | Tarif: 0,00\$                                           |
|    | S'inscrire                                              |
|    | Transport - TRANSPORT TDJ - Centre Wilfrid Gallienne    |
| B) | Tarif: 0,00\$                                           |
|    | S'inscrire                                              |
|    | Transport - TRANSPORT TDJ - Pont de Moisie              |
|    | Tarif: 0,00\$                                           |
|    | S'inscrire                                              |
|    |                                                         |

**7.3** – Vous devez sélectionner les semaines où votre enfant sera utilisera le service de transport. À noter que seules les semaines sélectionnées pour le terrain de jeux apparaîtront dans les choix.

Une fois fait, cliquez sur « AJOUTER AU PANIER », puis cliquez sur « FERMER ». Les éléments sélectionnés s'ajouteront au panier.

8 – Ajouter un enfant. À l'aide de la flèche à droite du nom de l'enfant, sélectionnez le nouveau membre à inscrire et suivez les mêmes étapes que pour l'enfant précédent.

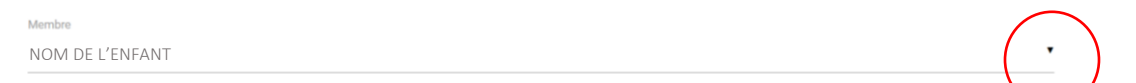

9 - Lorsque tous les membres sont inscrits, assurez-vous que votre panier est bien complété et cliquez sur « PASSEZ À LA CAISSE » pour procéder au paiement.

| Créer un favori                             |       |                     | ≓ 0 Mo dossier Se déconnecter                                 |
|---------------------------------------------|-------|---------------------|---------------------------------------------------------------|
|                                             |       |                     | Localisations Inscription aux activités Horaire / Réservation |
| Activites                                   |       |                     |                                                               |
| 🗘 Rafraîchir Activités                      |       |                     |                                                               |
| Nom de l'activité                           | Tarif | Dates de l'activité | Places<br>Disponibles                                         |
| CAMP DE JOUR - Les hérissons <              | \$    |                     | AJOUTER                                                       |
| TERRAIN DE JEUX - volet intégration <       | \$    |                     | AJOUTER                                                       |
| TERRAIN DE JEUX - Centre socio-récréactif < | \$    |                     | AJOUTER                                                       |
| TERR. JEUX - École Bois-Joli <              | \$    |                     | AJOUTER                                                       |
| TERR. JEUX - École Camille-Marcoux <        | \$    |                     | AJOUTER                                                       |
| TERRAIN DE JEUX - École du Boisé <          | \$    |                     | AJOUTER ()                                                    |

10 – Sélectionnez « carte de crédit », acceptez les modalités et cliquez sur « PROCÉDER AU PAIEMENT ».

- 1 Mode de paiement
- Par carte de crédit en ligne (MasterCard ou Visa)
- 2 Accepter les modalités de paiement
- ✓ J'ai lu et compris les conditions et politiques ci-dessous. Cochez la case pour poursuivre.

## PROCÉDER AU PAIEMENT

11 - Entrez vos informations bancaires (carte de crédit) pour finaliser la transaction.

| Formulaire de paiement sécurisé                                                                                                |              |
|----------------------------------------------------------------------------------------------------|--------------|
| Le palement sera fait à :                                                                                                    |              |
| Ville de Sept-Iles                                                                                                    |              |
| Montant total :                                                                                                    | 65.00 \$ CAD |
| Numéro de la carte de crédit :<br>Date d'expiration : 01 • / 2017 •<br>Adresse électronique :<br>(confirmation de transaction) |              |
| Il vous reste 14:03 pour effectuer votre palement. Payer Annuler                                                               |              |

12 - Vous pouvez maintenant consulter, imprimer ou envoyer par courriel votre reçu de transaction.

| Créer un fa | avori                                                                     |                                                           | 対 Mon dossier Se déconnecter                                                           |
|-------------|---------------------------------------------------------------------------|-----------------------------------------------------------|----------------------------------------------------------------------------------------|
|             |                                                                           |                                                           | Localisations Inscription aux activités Horaire / Réservation                          |
|             |                                                                           | Mon dossier                                               |                                                                                        |
|             |                                                                           |                                                           |                                                                                        |
| l<br>V<br>P | Ma famille<br>/isualisez et gérez les informations de chaque<br>personnes | Vos activités à venir<br>Visualisez vos activités à venir | <b>Reçus d'impôts</b><br>Téléchargez et mettez à jour vos documents<br>pour vos impôts |
|             | Comptes et reçus                                                          |                                                           |                                                                                        |

Et voilà, vous êtes inscrit!